# NUnit, un framework de test unitaire

Alexandre MIRABEL et Julien PERREIRA

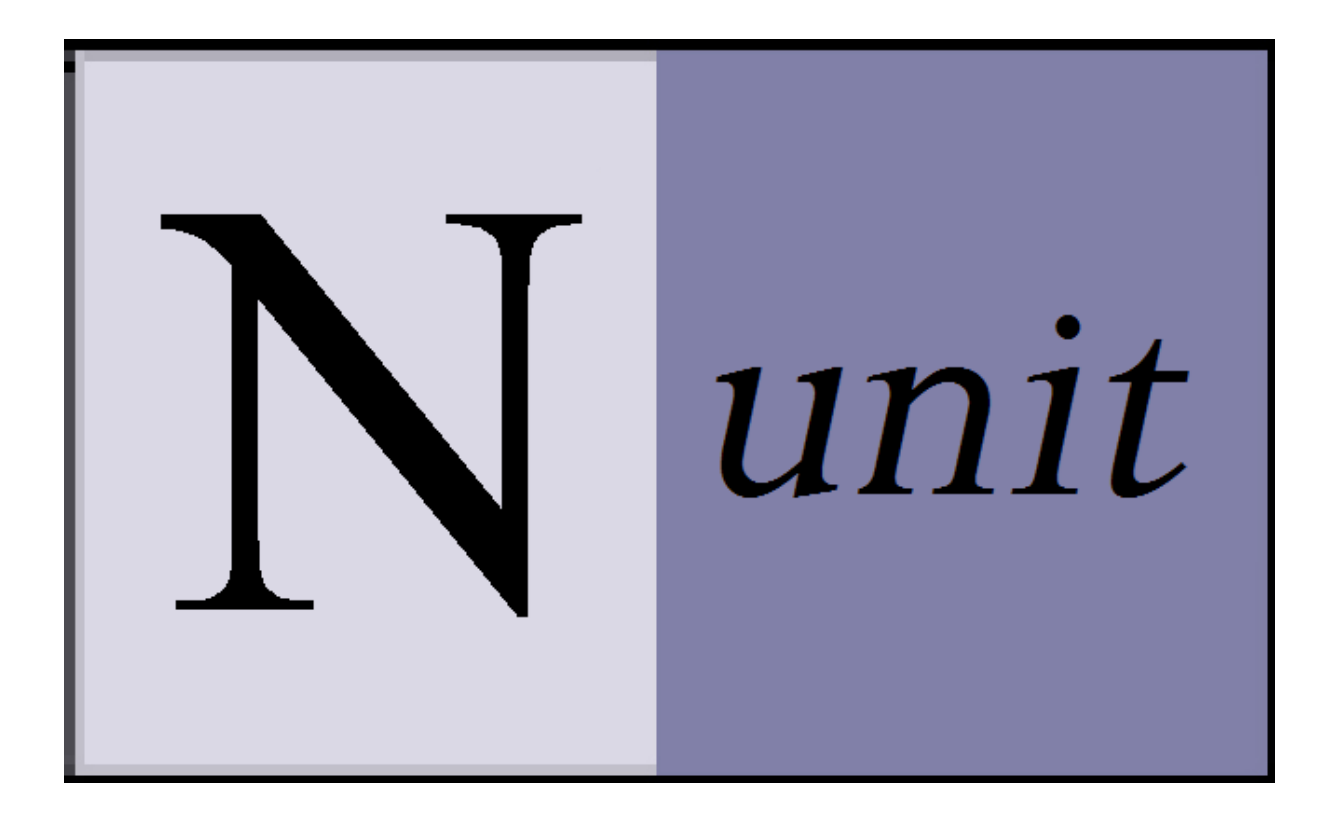

# Sommaire

| I.   | Ρ          | résentation de NUnit                                                           | 3 |
|------|------------|--------------------------------------------------------------------------------|---|
| 1    | ι.         | Introduction                                                                   | 3 |
| 2    | 2.         | Utiliser NUnit dans Visual Studio 2013                                         | 3 |
| 3    | 3.         | Les annotations                                                                | 5 |
| II.  | Е          | xemples d'utilisation de NUnit                                                 | 6 |
| 1    | ι.         | Ouverture du projet et lancement des tests                                     | 6 |
| 2    | 2.         | Utilisation des annotations [Test] et [TestFixture] sur le projet « Operator » | 9 |
| 3    | 3.         | Le projet « Operator » avec des tests fonctionnels                             | 9 |
| 4    | <b>1</b> . | Utilisation de l'annotation [ExpectedException] sur le projet « Operator »     | 9 |
| III. |            | Glossaire                                                                      | 9 |
| 1    | ι.         | Framework                                                                      | 9 |
| 2    | 2.         | Annotations1                                                                   | 0 |
| IV.  |            | Sources1                                                                       | 0 |

# I. Présentation de NUnit

## **1. Introduction**

Un test unitaire est une méthode qui permet de tester un morceau de code d'un programme. Les données associées à un contrôle, les procédures d'utilisation et les procédures d'exploitation peuvent être testées. Ces tests ont pour but de savoir si une application est prête à l'emploi.

NUnit est un framework de test unitaire. Il peut-être téléchargé à l'adresse suivante : <u>http://nunit.org/index.php?p=download</u>

#### 2. Utiliser NUnit dans Visual Studio 2013

Pour utiliser NUnit, il faut utiliser une version de Visual Studio. Nous allons utiliser la version Express de 2013 de Visual Studio :

http://www.microsoft.com/fr-fr/download/details.aspx?id=40787

Ensuite, il faut installer un composant additionnel à Visual Studio 2013. Il faut cliquer sur le menu déroulant « Outils » et aller sur « Gestionnaire de package NuGet ». Ensuite, i lfaut lciquer sur « Console du Gestionnaire de package », comme ci-dessous :

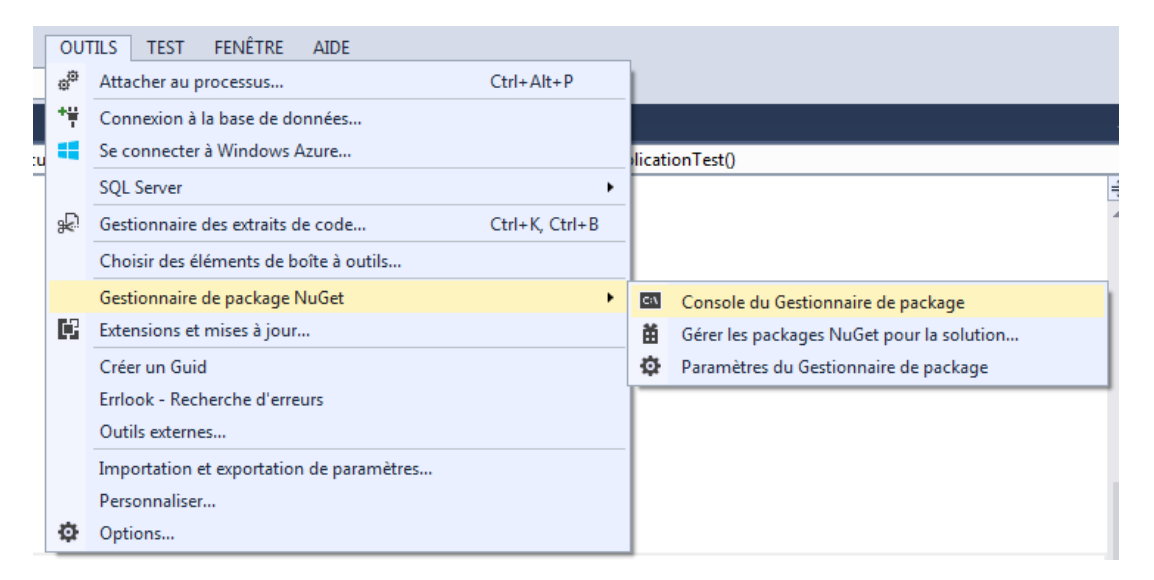

La console du gestionnaire de package s'ouvre et il faut écrire la commande « Install-Package NUnitTestAdapter » pour installer le composant NUnit pour Visual Studio 2013 :

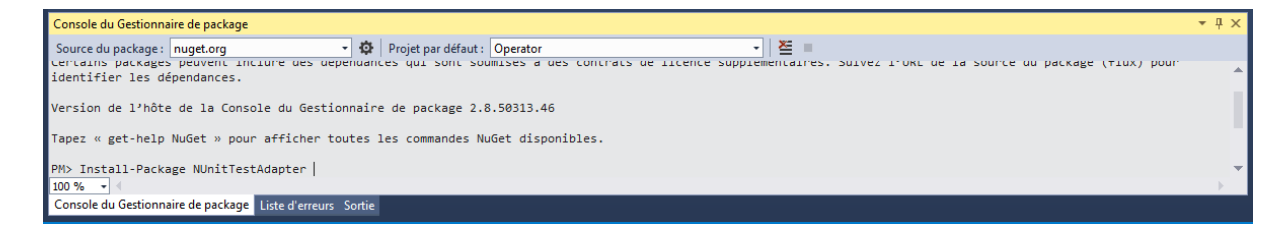

3

Le composant s'installe et il doit y avoir dans la console du gestionnaire de package les messages suivants :

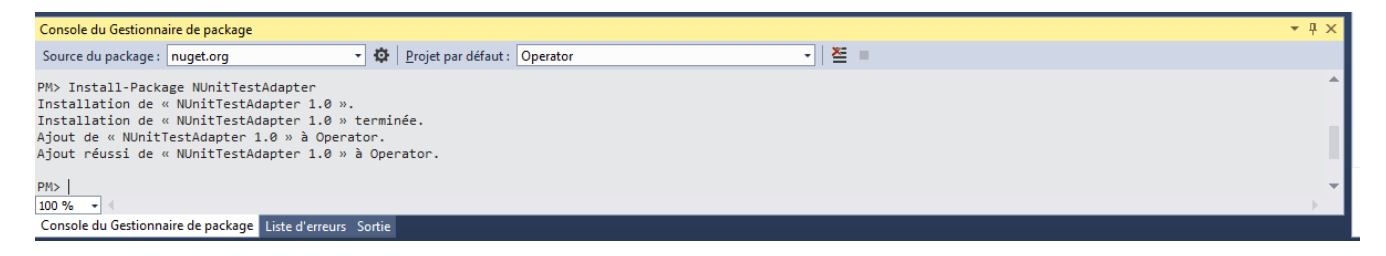

Enfin, dans la solution de Visual Studio 2013, il faut ajouter une référence au framework NUnit. Dans un premier temps, il faut faire un clic droit sur « Références » et cliquer sur « Ajouter une référence... »

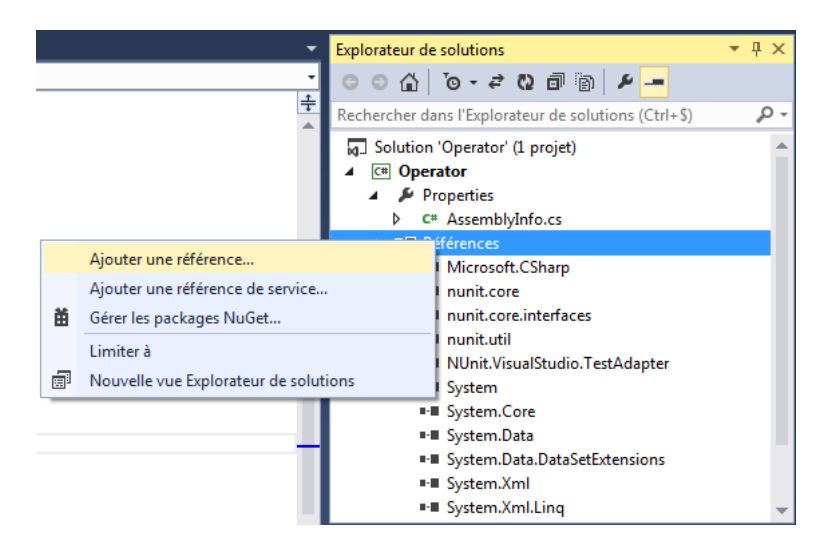

Il faut ajouter la dll « nunit.framework.dll » qui se trouve dans le dossier « C:\Program Files (x86)\NUnit 2.6.3\bin\framework » comme ci-dessous :

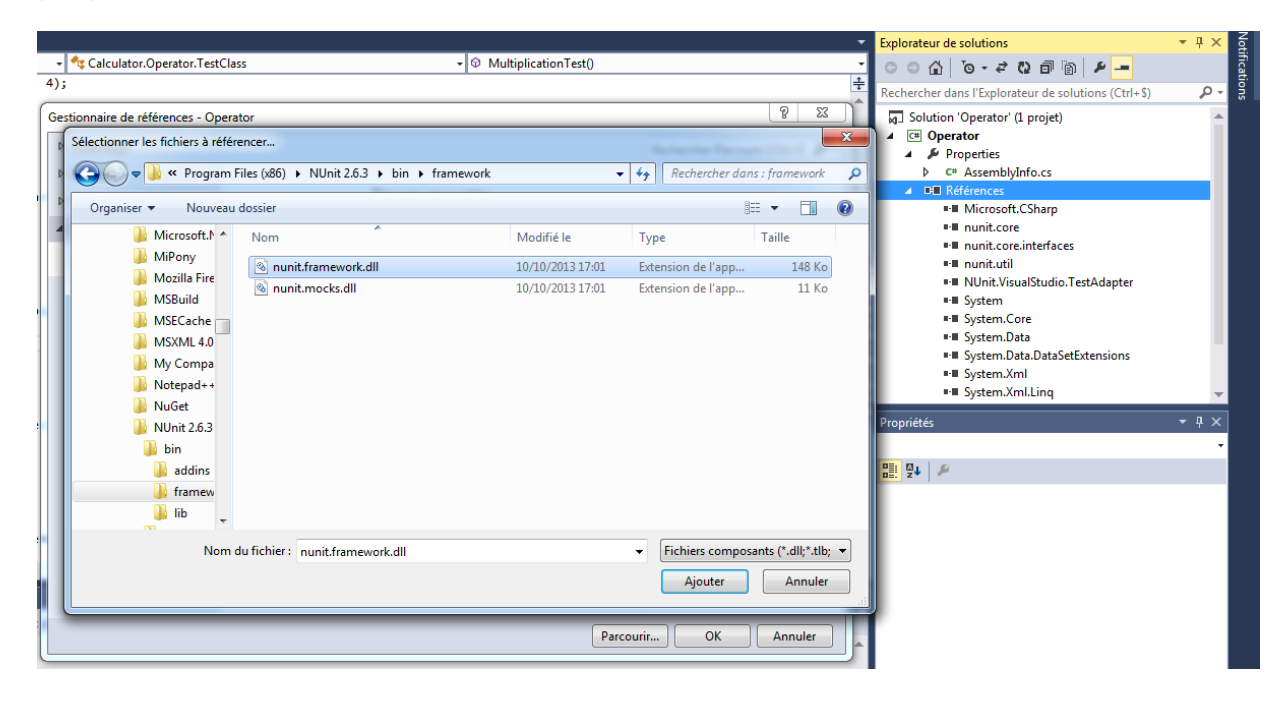

Ensuite, il faut cliquer sur le bouton « OK » et la référence est ajoutée à la solution comme ci-dessous :

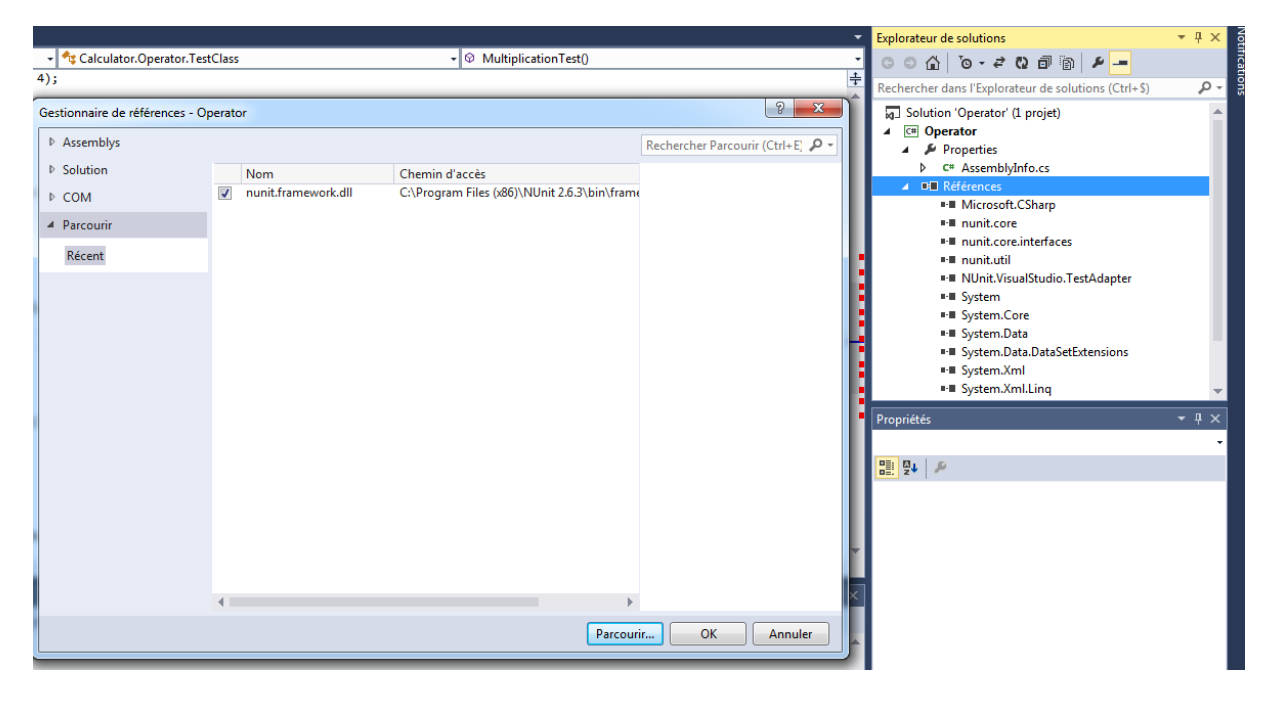

Dans l'explorateur de solution, on peut vérifier que la dll a bien été ajouté comme cidessous :

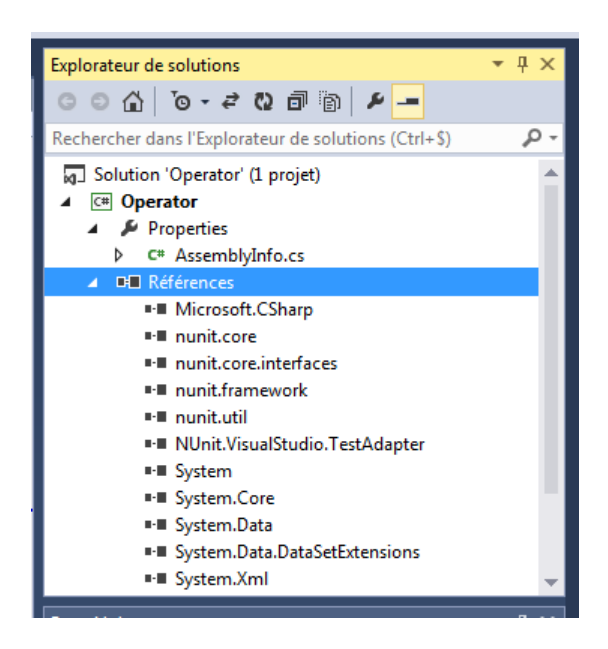

#### 3. Les annotations

NUnit utilise les annotations pour savoir quelles méthodes sont des méthodes de test. Elles se notent au dessus de la définition d'une méthode. Les principales annotations utilisées sont les suivantes :

- [TestFixture]: Se place avant une classe et permet de savoir quelles classes sont des classes de test.
- > [Before] : La méthode annotée sera exécutée avant la méthode annotée [Test].
- [Test] : Se place avant une méthode de test.

- > [After] : La méthode annotée sera exécutée après la méthode annotée [Test].
- [ExpectedException( typeof( ArgumentException ), ExpectedMessage="expected message" )] : Le méthode doit renvoyé l'exception choisit.
   « typeof(ArgumentException) » est le type d'exception que l'on attend et « ExpectedMessage » est le message que l'on attend.

## II. Exemples d'utilisation de NUnit

Dans cette partie, nous allons voir comment utiliser les annotations et créer des tests basiques à travers deux exemples (Sources et machine virtuelle fournit avec le tutoriel).

#### 1. Ouverture du projet et lancement des tests

Pour les tests, nous avons utilisé Visual Studio 2013 Express. Pour ouvrir un projet, il faut aller dans « Fichier » et cliquer sur « Ouvrir un projet... » :

|          | Page de démarrage - Microsoft Visual     | Studio Express 2013 | pour Windows Desktop                   |
|----------|------------------------------------------|---------------------|----------------------------------------|
| FIC      | HIER MODIFIER AFFICHER DÉB               | oguer équipe        | OUTILS TEST FEN                        |
| 13       | Nouveau projet                           | Ctrl+Ma             | j+N -                                  |
| î.       | Nouveau projet d'équipe                  |                     |                                        |
| õ        | Nouveau fichier                          | Ctrl+N              |                                        |
| 脅        | Ouvrir un projet                         | Ctrl+Ma             | j+O                                    |
| 2        | Ouvrir un fichier                        | Ctrl+O              | ou unir lo                             |
|          | Ouvrir depuis le contrôle de code source | :e                  | puvni ie                               |
| ta       | Se connecter au projet d'équipe          |                     | veautés                                |
|          | Fermer                                   |                     |                                        |
| ×        | Fermer la solution                       |                     | 🛛 🖇 pour V                             |
| Ш        | Enregistrer les éléments sélectionnés    | Ctrl+S              | top                                    |
|          | Enregistrer les éléments sélectionnés so | ous                 | riop                                   |
| <b>1</b> | Enregistrer tout                         | Ctrl+Ma             | <sup>j+S</sup> ouverez des i           |
|          | Exporter le modèle                       |                     | les fonctionna                         |
|          | Contrôle de code source                  |                     | <ul> <li>ess 2013 pou</li> </ul>       |
| ₽        | Mise en page                             |                     | sultant les sec                        |
|          | Imprimer                                 | Ctrl+P              | plus sur les nouv                      |
|          | Account Settings                         |                     | 013 pour Window                        |
|          | Projets et solutions récents             |                     | <ul> <li>r les nouveautés d</li> </ul> |
| ×        | Quitter                                  | Alt+F4              |                                        |

Ensuite, il faut aller dans le dossier du projet et cliquer sur le fichier « Operator » comme cidessous :

| Ouvrir un projet    |                       |                  |                       |                   |   |  |  |
|---------------------|-----------------------|------------------|-----------------------|-------------------|---|--|--|
| 🔾 🗢 📕 « Mes doct    | ✓→ Rechercher dans    | : Operator       | ٩                     |                   |   |  |  |
| Organiser 🔻 Nouveau | u dossier             |                  |                       | - 1               | 2 |  |  |
| Microsoft Visual St | Nom                   | Modifié le       | Туре                  | Taille            |   |  |  |
| Projects            | 퉬 Operator            | 17/06/2014 09:19 | Dossier de fichiers   |                   |   |  |  |
|                     | 🌗 packages            | 17/06/2014 09:19 | Dossier de fichiers   |                   |   |  |  |
| 🔆 Favoris           | 😕 Operator            | 02/06/2014 14:45 | Microsoft Visual S    | 1 Ko              |   |  |  |
| 🧮 Bureau 😑          |                       |                  |                       |                   |   |  |  |
| 📃 Emplacements ré   |                       |                  |                       |                   |   |  |  |
| 〕 Téléchargements   |                       |                  |                       |                   |   |  |  |
|                     |                       |                  |                       |                   |   |  |  |
| 🍃 Bibliothèques     |                       |                  |                       |                   |   |  |  |
| Documents           |                       |                  |                       |                   |   |  |  |
| 🔛 Images            |                       |                  |                       |                   |   |  |  |
| 👌 Musique           |                       |                  |                       |                   |   |  |  |
| 📑 Vidéos            |                       |                  |                       |                   |   |  |  |
| · · ·               |                       |                  |                       |                   |   |  |  |
| Nom                 | du fichier : Operator |                  | ✓ Tous les fichiers p | orojet (*.sln;*.d | - |  |  |
|                     | - F                   |                  |                       |                   |   |  |  |
|                     |                       |                  | Ouvrir                | Annuler           |   |  |  |

Lorsque le projet est ouvert, il doit apparaitre dans l'explorateur de solution :

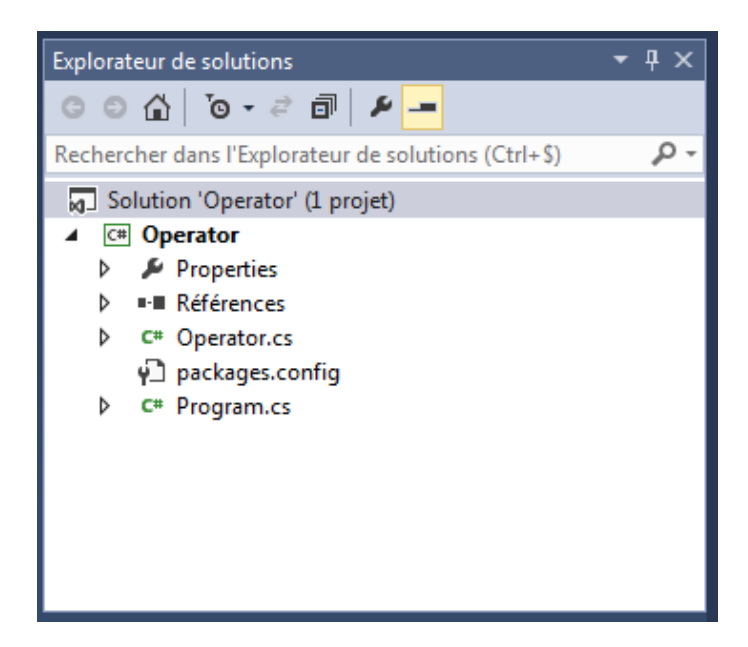

Ensuite, pour démarrer les tests, il faut cliquer sur le bouton « Démarrer » et être en mode « Debug » et en « x86 » :

| <u>G</u> ÉNÉRER | <u>D</u> ÉBOGUER | ÉQUIPE | <u>o</u> utils | TE <u>S</u> T |
|-----------------|------------------|--------|----------------|---------------|
| 🕨 Démarrer 🕇    | Debug 🝷          | x86    | -              | ۽ 🎜           |
| D.f             |                  |        |                |               |

La fenêtre suivante s'affiche, et il faut cliquer sur « File » et sur « Open Project... » pour ouvrir le projet que nous voulons tester :

| NUnit      |                  |
|------------|------------------|
| ile View 1 | Tests Tools Help |
| New Proj   | ject Ctrl+N      |
| Open Pro   | oject Ctrl+O     |
| Close      |                  |
| Save       | Ctrl+S           |
| Save As    |                  |
| Reload P   | roject Ctrl+L    |
| Reload T   | ests Ctrl+R      |
| Select R   | luntime          |
| Recent P   | rojects          |
| Exit       |                  |
|            |                  |
|            |                  |
|            |                  |
|            |                  |
|            |                  |
|            |                  |
|            |                  |
| Status     |                  |

Il faut aller dans le dossier du projet puis dans le dossier « bin » et enfin dans le dossier « Debug » et choisir l'exécutable du projet (dans notre cas « Operator ») et cliquer sur « Ouvrir » :

| File View Tests Tools Help  Tro Open Project                                                                                                    | TU NUnit                                                                                                    |                                           |   |                                   | -           |     |
|----------------------------------------------------------------------------------------------------|----------------------------------------------------------------------------------------------------|-------------------------------------------|---|-----------------------------------|-------------|-----|
| Nom   Organiser   Nom   Modifié le   Type   Images   Musique   Vidéos   Vidéos   Images   Musique   Vidéos   Vidéos   Images   Musique   Vidéos   Vidéos   Vidéos   Images   Musique   Vidéos   Images   Musique   Vidéos   Images   Musique   Vidéos   Images   Musique   Vidéos   Images   Musique   Vidéos   Images   Musique   Vidéos   Images   Images   Im                                                                                                    | File View Tests Tools He                                                                                                    | elp                                       |   |                                   |             |     |
| Organiser Nom   Modifié le Type   Bureau Nom   Implacements re Implacements re   Images Operator.vshost   Documents   Images   Musique   Vidéos   Vidéos   Images   Musique   Vidéos   Vidéos   Vidéos   Images   Musique   Vidéos   Vidéos   Images   Ordinateur   Nom du fichier : Operator   Projects & Assemblies(*.nunit,* •   Ouvrir   Annuler                                                                                                    | NU Open Project                                                                                                    |                                           |   |                                   | ×           |     |
| Organiser • Nouveau dossier     Favoris     Nom     Modifié le     Type     Bureau     Images     Musique     Vidéos     Images     Musique     Vidéos     Images     Nom du fichier : Operator        Projects & Assemblies(*.nunit,* •                                                                                                    | COC Coperator > bin > Debug • + Rechercher dans : Debug                                                                           |                                           |   |                                   | ug 🔎        |     |
| Nom   Bureau   Emplacements ré   Téléchargements   Operator   Operator.vshost   02/06/2014 14:45   Applicatic   Documents   Documents   Images   Musique   Vidéos   Vidéos   Nom du fichier : Operator   Projects & Assemblies(*.nunit,* ~   Ouvrir   Annuler                                                                                                    | Organiser 🔻 Nouveau                                                                                                    | dossier                                   |   |                                   |             |     |
| Bureau   Emplacements re   Téléchargements   Documents   Documents   Images   Musique   Vidéos     Vidéos     Ordinateur     Nom du fichier : Operator     Projects & Assemblies(*.nunit,* *                                                                                                    | 🗙 Favoris                                                                                                    | Nom                                       |   | Modifié le                        | Туре        |     |
| <ul> <li>Emplacements re</li> <li>Téléchargements</li> <li>Operator</li> <li>Operator</li> <li>Operato</li></ul> | 🤜 Bureau                                                                                                    | 🚳 nunit.framework.dll                     |   | 10/10/2013 17:01                  | Extension   | *   |
| Image:       Image:         Image:       Image:         Image:       Image: <t< th=""><th>🗐 Emplacements ré</th><th>Operator</th><th></th><th>17/06/2014 09:34</th><th>Applicatio</th><th></th></t<>                                                                                                    | 🗐 Emplacements ré                                                                                                    | Operator                                  |   | 17/06/2014 09:34                  | Applicatio  |     |
| Bibliothèques   Documents   Images   Musique   Vidéos   Rordinateur Nom du fichier : Operator Projects & Assemblies(*.nunit,* ▼ Ouvrir Annuler                                                                                                    | \rm Téléchargements                                                                                                    | Operator.vshost                           |   | 02/06/2014 14:45                  | Applicatio  |     |
| Nom du fichier : Operator                                                                                                    | <ul> <li>Bibliothèques</li> <li>Documents</li> <li>Images</li> <li>Musique</li> <li>Vidéos</li> <li>Groupe résidentiel</li> </ul> |                                           |   |                                   |             | T T |
|                                                                                                    | n Ordinateur 💽 Nom d                                                                                                    | <ul> <li>In fichier : Operator</li> </ul> | • | Projects & Assemblies(*<br>Ouvrir | *.nunit,* 👻 |     |

Après ouverture du projet, on peut voir tous les tests qui vont être lancé. Pour lancer les tests, il faut cliquer sur le bouton « Run » :

| to Operator.exe - NUnit                                                                                                    |                                               |  |  |  |  |
|----------------------------------------------------------------------------------------------------|-----------------------------------------------|--|--|--|--|
| <u>File View Project Tests Tools H</u> elp                                                                                                    |                                               |  |  |  |  |
| Store CAUsers ALEX Documents Visual<br>CAUsers ALEX Documents Visual<br>Calculator<br>Calculator<br>Calculator<br>Calculator<br>Addition Test<br>Division Test<br>Multiplication Test<br>Reciprocal Test<br>Square Root Test<br>Subtraction Test | Run Stop                                      |  |  |  |  |
|                                                                                                    | ۰ III ۲                                       |  |  |  |  |
|                                                                                                    | : 🕮 🔍 🖻                                       |  |  |  |  |
|                                                                                                    | · · · · · · · · · · · · · · · · · · ·         |  |  |  |  |
|                                                                                                    | Errors and Failures Tests Not Run Text Output |  |  |  |  |
| Ready                                                                                                    | Test Cases : 6                                |  |  |  |  |

A la fin des tests, la fenêtre change comme ci-dessous :

| Nu               | Operator.exe - NUnit                                                     |                                                                                                    |     |
|------------------|--------------------------------------------------------------------------|----------------------------------------------------------------------------------------------------|-----|
| <u>E</u> ile     | e <u>V</u> iew <u>P</u> roject <u>T</u> ests T <u>o</u> ols <u>H</u> elp | 4                                                                                                    |     |
| Categories Tests | C:\Users\ALEX\Documents\Visual                                           | Run       Stop       C:\Users\ALEX\Documents\Visual Studio 2013\Projects\Operator\         Passed: 3 Failed: 3 Errors: 0 Inconclusive: 0 Invalid: 0 Ignored: 0 Skipped: 0 Tim_         Calculator.Operator+TestClass.DivisionTest:                                                                                                    |     |
|                  |                                                                          | Sub vas:       Infinity         Calculator.Operator+TestClass.ReciprocalTest:       Expected:         Expected:       0         But was:       Infinity         Calculator.Operator+TestClass.SquareRootTest:       Expected:         Expected:       2         Rut was:       NaM         Image:       Image:         Image:       Image:         Image:       Image:                                                                                                    |     |
|                  |                                                                          | à Calculator.Operator.TestClass.DivisionTest() dans c:\Users\ALEX Alex Operator.Operator\Operator \Operator \Operato |     |
|                  |                                                                          | Errors and Failures   lests Not Run   lext Output                                                                                                    |     |
| Com              | pietea                                                                   | Test Cases : 6 Tests Run : 6 Errors : 0 Failures : 3 Time : 0,443185                                                                                                    | 11. |

lci, on voit les tests qui ont réussit et ceux qui ont échoué. De plus, on peut savoir pourquoi un test n'est pas passé.

# 2. Utilisation des annotations [Test] et [TestFixture] sur le projet « Operator »

Dans le projet « Operator » du dossier « Operator », nous avons une classe qui implémente les méthodes des principales opérations faites sur les nombres. Dans cette classe, nous avons une classe qui test ces méthodes. Les tests ne fonctionnent pas tous car des cas n'ont pas été gérés.

#### 3. Le projet « Operator » avec des tests fonctionnels

Le dossier « Operator2 » contient le même projet mais cette fois-ci les tests fonctionnent. Les tests fonctionnent car lorsque les valeurs en entrée sont incorrectes, le code retourne une valeur aberrante.

## 4. Utilisation de l'annotation [ExpectedException] sur le projet « Operator »

Le dossier « Operator3 » contient le même projet avec des tests fonctionnels et un code plus propre qui lève des exceptions au lieu de retourner des valeurs aberrantes.

# III. Glossaire

## 1. Framework

Un framework est un ensemble cohérent de composants logiciels qui permette de créer les fondations et les grandes lignes de tout ou d'une partie d'un logiciel. Ils sont conçus pour modeler l'architecture des logiciels applicatifs, des applications web...

## 2. Annotations

Une annotation est une façon d'ajouter des méta-données à un code source. Elles sont utilisées dans les tests de logiciel pour dire au compilateur quelles méthodes et classes sont utilisés pour le test.

## **IV.** Sources

https://www.nuget.org/packages/NUnitTestAdapter/

http://docs.nuget.org/docs/start-here/using-the-package-manager-console

http://www.nunit.org/index.php?p=exception&r=2.6.3

http://fr.wikipedia.org/wiki/Framework